## Регистрация в «Личном кабинете»

1) Для регистрации в «Личном кабинете» (далее-ЛК) необходимо нажать на кнопку «Регистрация».

| О КОМПАНИИ УСЛУГИ КЛИЕНТАМ                                                                                                    | П |
|----------------------------------------------------------------------------------------------------|---|
| Павная / Клиентам / Тарифная политика / Тарифный калькулятор<br>Вход в Личный кабинет Регистрация<br>Вам необходимо войти в систему или зарегистрироваться. |   |
| вход                                                                                                    | ٦ |
| <br>рлектронная почта                                                                                                    |   |
| Пароль<br>Запомнить<br>Войти<br>Забыли пароль?                                                                                                    |   |

2) В открывшемся окне – «**Регистрация**» необходимо заполнить пустые поля (поля «Электронная почта», «Название организации», «Пароль» - являются обязательными для заполнения), после заполнения данных необходимо нажать на кнопку «Зарегистрировать».

Вход в Личный кабинет | Регистрация

| РЕГИСТРАЦИЯ                |  |  |
|----------------------------|--|--|
|                            |  |  |
| adress@mail.ru             |  |  |
| adress@mail.ru             |  |  |
| АО "Астык Транс"           |  |  |
| Страна Казахстан 🔻         |  |  |
| 123456789874               |  |  |
| кпп                        |  |  |
| 12345678                   |  |  |
| Пароль(минимум 6 символов) |  |  |
|                            |  |  |
| Подтверждение пароля       |  |  |
|                            |  |  |
| Зарегистрироваться         |  |  |

3) После регистрации, на электронный адрес, указанный при регистрации, поступит письмо с текстом: «Спасибо за обращение. Ваши учётные данные будут обработаны. По факту активации учётной записи Вы получите ответ на указанный электронный адрес».

4) При успешной активации учетной записи на электронный адрес поступит письмо со следующим текстом: «Ваша учетная запись на сайте АО «Астык Транс» (ссылка на сайт) активирована. После входа в личный кабинет будет доступна отправка заявок, расчет ставки по

**перевозке, просмотр статусов заявок».** В случае непоступления вышеуказанного письма, необходимо обратиться к менеджеру АО «Астык Транс», курирующего вашу организацию.

## Подача online-заявки

1) Для подачи online-заявки необходимо на вкладке «Заявки на перевозку» нажать на кнопку «Создать заявку»

| Тарифный калькулятор Заявки на перевозку Реда<br>Вход в систему выполнен ТОО АТК КЕРУЕН | ктирование данных аккаунта   Выход |
|-----------------------------------------------------------------------------------------|------------------------------------|
|                                                                                         |                                    |
| ЗАЯВКИ НА ПЕРЕВОЗКУ                                                                     |                                    |
| Создать заявку                                                                          |                                    |
| Показать заявки с 17 ▼ апреля ▼ 2019 ▼ по 1<br>■ 10 ▼                                   | 7 🔻 мая 🔻 2019 🖲 Показать          |

2) В окне «Создание заявки на перевозку» необходимо заполнить все пустые поля и нажать на кнопку «Сохранить». Поля «Станция отправления», «Станция назначение», «Груз», «Тип вагона», «Грузоотправитель», «Грузополучатель» можно заполнять из выпадающего контекстного меню, для этого необходимо набрать первые буквы наименования.

| СОЗДАНИЕ ЗАЯВКИ Н             | А ПЕРЕВОЗКУ          |
|-------------------------------|----------------------|
|                               |                      |
| 1                             |                      |
| Астана I                      |                      |
| Тобол                         |                      |
| Пшеница                       |                      |
| Условия поставки:             |                      |
| Зерновоз                      |                      |
| Дата начала действия 17 🔍 мая | ▼ 2019 ▼<br>▼ 2019 ▼ |
| 11111111                      |                      |
| АО Астык Транс                |                      |
| АО Астык Транс                |                      |
| 1                             |                      |
| 70                            | <b>*</b>             |
| Сохранить                     |                      |
| Сохранить                     |                      |

3) Для редактирования заявки или добавления «Графика подач» необходимо открыть заявку нажав на номер заявки. В открывшемся окне необходимо нажать на кнопку «Добавить график подач».

Тарифный калькулятор | Заявки на перевозку | Редактирование данных аккаунта | Выход Вход в систему выполнен ТОО АТК КЕРУЕН

| Редактировать Добавить график подач |
|-------------------------------------|
| Статус заявки: Отправлено           |
| Ставка: 0.0                         |
| Ставка на тонну                     |
| <b>Дата ставки:</b> 17.05.2019      |
| Номер заявки: 1                     |
| <b>Дата начала:</b> 01.05.2019      |
| <b>Дата окончания:</b> 31.05.2019   |
| <b>Условия поставки:</b> DAP        |
| Номер плана погрузки: 11111111      |
| Ст. отправления: Астана I (690002)  |
|                                     |

4) В окне «Создание графика подач» необходимо выбрать дату, заполнить поля «Вес, тонн», «Кол-во вагонов» и нажать кнопку «Сохранить»

| Тарифный калькулятор   Заявки на перевозку   Редактирование данных аккаунта   Вы | ыход |
|----------------------------------------------------------------------------------|------|
| Вход в систему выполнен ТОО АТК КЕРУЕН                                           |      |

| СОЗДАНИЕ ГРАФИКА ПОДАЧИ |  |  |  |
|-------------------------|--|--|--|
| Дата 17 ▼ мая ▼ 2019 ▼  |  |  |  |
| 70                      |  |  |  |
| 1 +                     |  |  |  |
| Сохранить               |  |  |  |
|                         |  |  |  |